## HOW TO DISABLE THE LOCK SCREEN

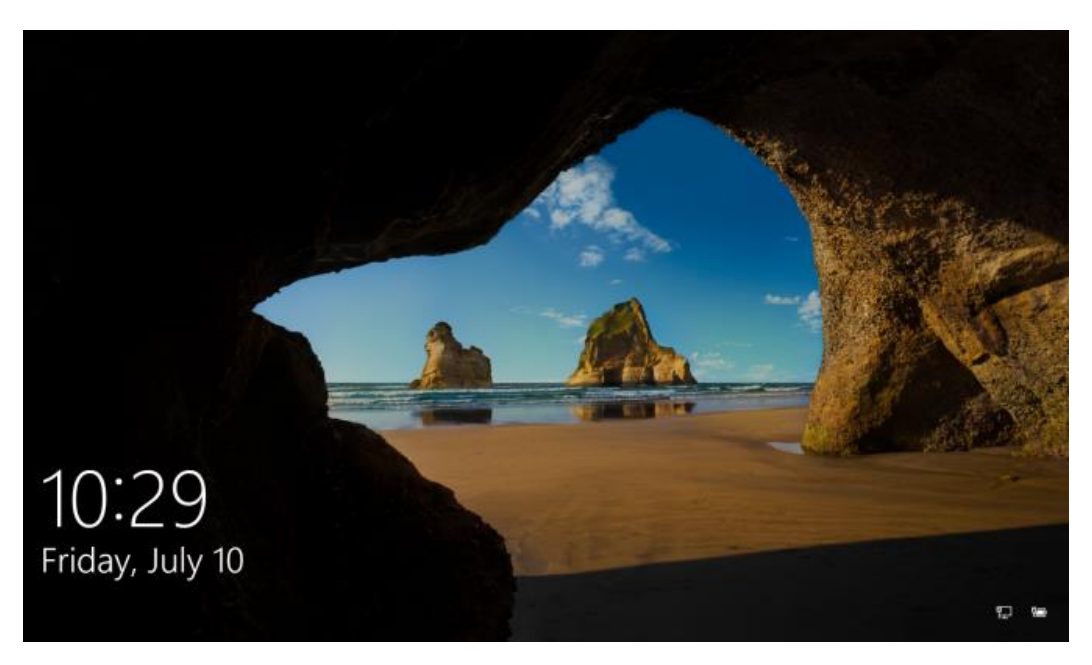

Every time your computer boots or awakes from sleep, you have to click your mouse button to make the **lockscreen** disappear before you get hit with a **login screen**.

You can save time and a click by disabling the lock screen and going straight to the login screen in Windows 10. Here's how.

- 1. **Open the registry editor.** Hit CTRL + R, then type regedit into the prompt and hit Enter. Click Yes if you receive a warning from User Account Control.
- Open each folder in this series, one at a time, in this prescribed order: HKEY\_LOCAL\_MACHINE\SOFTWARE\Policies\Microsoft\Windows
   by opening the various folders in the tree.

| Edit View Favorites Help                                                                                                    |   |      |                |                         |
|----------------------------------------------------------------------------------------------------|---|------|----------------|-------------------------|
| Edit View Favorites Help<br>Computer<br>HKEY_CLASSES_ROOT<br>HKEY_CLASSES_ROOT<br>HKEY_CLASSES_ROOT<br>HKEY_LOCAL_MACHINE<br>BCD0000000<br>HARDWARE<br>SECURITY<br>Clicases<br>Chicony<br>Classes<br>Clients<br>Chicony<br>Classes<br>Clients<br>Clients<br>Microsoft<br>MozillaPlugins<br>ODBC<br>ODBC<br>ODBC<br>ODBC<br>Coracle<br>Partner<br>Policies<br>Ciptosoft<br>Cryptography<br>PeerDist<br>PeerDist<br>Peernet |   | Name | Type<br>REG_SZ | Data<br>(value not set) |
| Vindows Appx BITS                                                                                                    | v |      |                |                         |

3. **Create a new registry key called Personalization** if one doesn't already exist. To create the key, right click in the right pane, select Key from the menu and then rename the key to "Personalization."

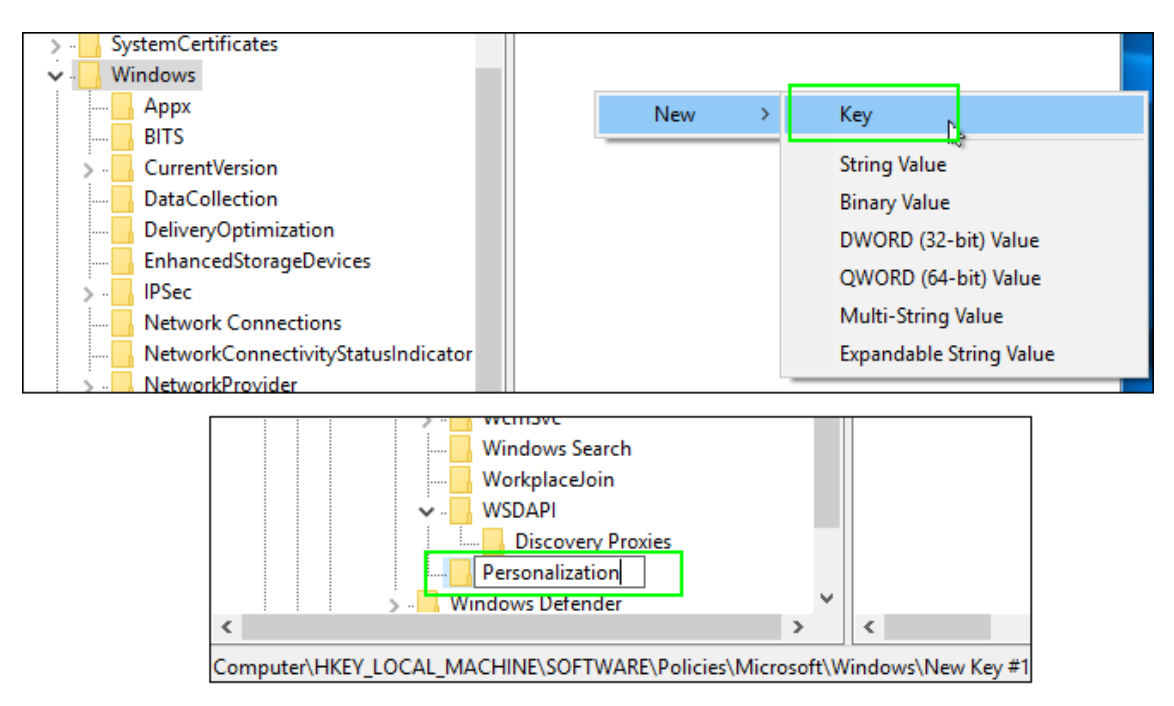

4. Navigate the Personalization key.

5. Right click in the right pane and select New then DWORD (32-bit)

## Value.

| Registry Editor |                                                                                                    |   |                      |                | :                                                                                                    |
|-----------------|----------------------------------------------------------------------------------------------------|---|----------------------|----------------|----------------------------------------------------------------------------------------------------|
| le Edit View Fa | vorites Help<br>                                                                                                    | ^ | Name<br>ab (Default) | Type<br>REG_SZ | Data<br>(value not set)                                                                                                    |
|                 | NetworkConnectivityStatusIndicator  NetworkProvider  Safer  SettingSync  WomSvc  WomSvc  Windows Search                  |   | New                  | > Key          | Кеу                                                                                                    |
| ><br>><br>Reg   | WorkplaceJoin<br>WSDAPI<br>Discovery Proxies<br>Personalization<br>Windows Defender<br>Windows NT<br>isteredApplications | ~ | (                    |                | String Value<br>Binary Value<br>DWORD (32-bit) Value<br>QWORD (64-bit) Value<br>Multi-String Value<br>Expandable String Value |

6. Name the new value *NoLockScreen*.

| > CurrentVersion     | ^ | Name          | Type      | Data            |
|----------------------|---|---------------|-----------|-----------------|
| DataCollection       |   | ab (Default)  | REG SZ    | (value not set) |
| DeliveryOptimization |   | Rel ockScreen | REG DWORD | 0~0000000 (0)   |
|                      |   | NOLOCKSCIEEN  | KEG_DWORD | 0,00000000 (0)  |
| > IPSec              |   |               |           |                 |
| Network Connections  |   |               |           |                 |
|                      | • |               |           |                 |
| > NetworkProvider    |   |               |           |                 |
| > - safer            |   |               |           |                 |
|                      |   |               |           |                 |
| System               |   |               |           |                 |
| >                    |   |               |           |                 |
| Windows Search       |   |               |           |                 |
|                      |   |               |           |                 |
| 🗸 📙 WSDAPI           |   |               |           |                 |
| Discovery Proxies    |   |               |           |                 |
| Personalization      |   |               |           |                 |

- 7. **Set NoLockScreen to 1** by double clicking on its name, entering a "1" in the Value data field and hitting OK.
- 8.

| >        | CurrentVersio | n                      | ^   | Name                                  | Туре      |  |  |  |  |  |  |
|----------|---------------|------------------------|-----|---------------------------------------|-----------|--|--|--|--|--|--|
|          | DataCollectio | n                      |     | ab (Default)                          | REG SZ    |  |  |  |  |  |  |
|          | DeliveryOptin | nization               |     |                                       | REG DWORD |  |  |  |  |  |  |
|          | Enhance       | Di                     |     | I I I I I I I I I I I I I I I I I I I | REG_DWORD |  |  |  |  |  |  |
| >        | IPSec Edit    | t DWORD (32-bit) Value | ×   |                                       |           |  |  |  |  |  |  |
| ·····    | Network       |                        |     |                                       |           |  |  |  |  |  |  |
|          | Network Valu  | Value name:            |     |                                       |           |  |  |  |  |  |  |
| > -      | Network No    | LockScreen             |     |                                       |           |  |  |  |  |  |  |
| > -      | safer Val     | ue data:               |     | Base                                  |           |  |  |  |  |  |  |
| · ····   | SettingS 1    |                        |     | Hexadecimal                           |           |  |  |  |  |  |  |
|          | System        |                        |     |                                       |           |  |  |  |  |  |  |
| > -      | WcmSvc        | Obecimai               |     |                                       |           |  |  |  |  |  |  |
|          | Window        |                        |     |                                       |           |  |  |  |  |  |  |
|          | Workpla       |                        | _ L | OK Canc                               | el        |  |  |  |  |  |  |
| <b>v</b> | WSDAPI        |                        | _   |                                       |           |  |  |  |  |  |  |

9. After your next reboot, the lock screen will be gone. If you want to re-enable it, just change the registry setting from 1 to 0.